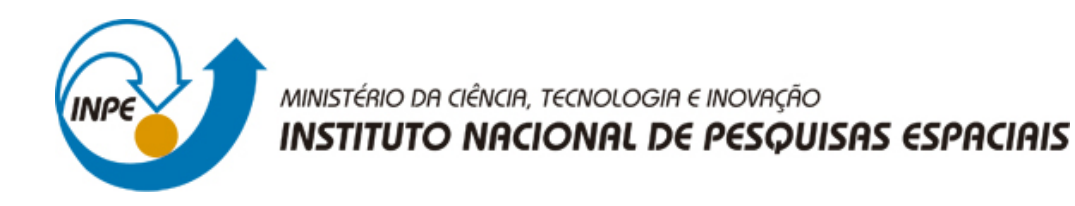

#### sid.inpe.br/mtc-m21b/2016/11.28.13.42-MAN

## GUIA PARA OPERAÇÃO DO CUBECOMPUTER

Charles Pereira de Araújo

URL do documento original: <http://urlib.net/8JMKD3MGP3W34P/3MSH9SL>

> INPE São José dos Campos 2016

#### **PUBLICADO POR:**

Instituto Nacional de Pesquisas Espaciais - INPE Gabinete do Diretor (GB) Serviço de Informação e Documentação (SID) Caixa Postal 515 - CEP 12.245-970 São José dos Campos - SP - Brasil Tel.:(012) 3208-6923/6921 Fax: (012) 3208-6919 E-mail: pubtc@inpe.br

## COMISSÃO DO CONSELHO DE EDITORAÇÃO E PRESERVAÇÃO DA PRODUÇÃO INTELECTUAL DO INPE (DE/DIR-544):

#### Presidente:

Maria do Carmo de Andrade Nono - Conselho de Pós-Graduação (CPG)

#### Membros:

Dr. Plínio Carlos Alvalá - Centro de Ciência do Sistema Terrestre (CST)

Dr. André de Castro Milone - Coordenação de Ciências Espaciais e Atmosféricas (CEA)

Dra. Carina de Barros Melo - Coordenação de Laboratórios Associados (CTE)

Dr. Evandro Marconi Rocco - Coordenação de Engenharia e Tecnologia Espacial (ETE)

Dr. Hermann Johann Heinrich Kux - Coordenação de Observação da Terra (OBT) Dr. Marley Cavalcante de Lima Moscati - Centro de Previsão de Tempo e Estudos Climáticos (CPT)

Silvia Castro Marcelino - Serviço de Informação e Documentação (SID) **BIBLIO-TECA DIGITAL:** 

Dr. Gerald Jean Francis Banon

Clayton Martins Pereira - Serviço de Informação e Documentação (SID)

#### **REVISÃO E NORMALIZAÇÃO DOCUMENTÁRIA:**

Simone Angélica Del Ducca Barbedo - Serviço de Informação e Documentação (SID)

Yolanda Ribeiro da Silva Souza - Serviço de Informação e Documentação (SID) EDITORAÇÃO ELETRÔNICA:

Marcelo de Castro Pazos - Serviço de Informação e Documentação (SID)

André Luis Dias Fernandes - Serviço de Informação e Documentação (SID)

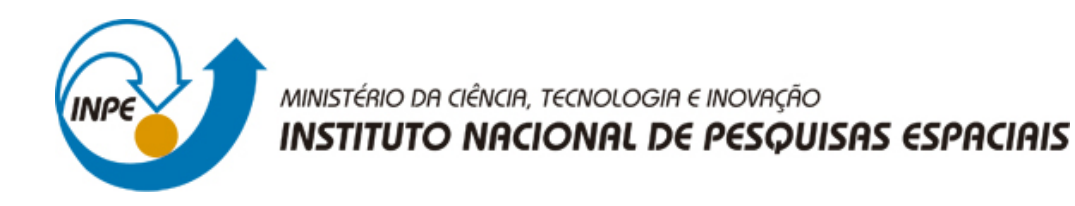

#### sid.inpe.br/mtc-m21b/2016/11.28.13.42-MAN

## GUIA PARA OPERAÇÃO DO CUBECOMPUTER

Charles Pereira de Araújo

URL do documento original: <http://urlib.net/8JMKD3MGP3W34P/3MSH9SL>

> INPE São José dos Campos 2016

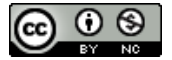

Esta obra foi licenciada sob uma Licença Creative Commons Atribuição-NãoComercial 3.0 Não Adaptada.

This work is licensed under a Creative Commons Attribution-NonCommercial 3.0 Unported License.

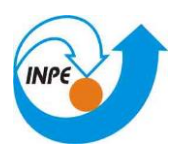

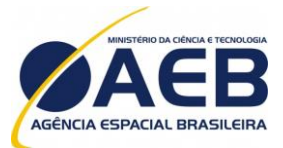

Ministério da Ciência, Tecnologia e Inovação

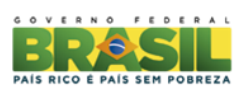

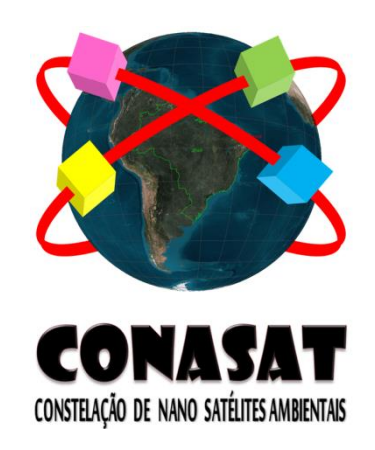

## CONSTELAÇÃO DE NANO SATÉLITES PARA COLETA DE DADOS AMBIENTAIS

# **RELATÓRIO TÉCNICO**

## Guia para operação do CubeComputer

CNS-MNL-SY-04-001-V00.00

Julho, 2016

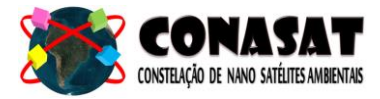

## Registro de Propriedade do Documento

| Autores                   | Organização | Data       | Assinatura |
|---------------------------|-------------|------------|------------|
| Charles Pereira de Aráujo | INPE/CRN    | 13/07/2016 |            |
|                           |             |            |            |
|                           |             |            |            |
|                           |             |            |            |
|                           |             |            |            |
|                           |             |            |            |
|                           |             |            |            |
|                           |             |            |            |
|                           |             |            |            |
|                           |             |            |            |

| Aprovação                        | Organização | Data    | Assinatura |
|----------------------------------|-------------|---------|------------|
| Manoel Jozeane Mafra de Carvalho | INPE/CRN    | /_/2016 |            |

## Histórico de Modificações

| Edição | Data | Modificações | Visto |
|--------|------|--------------|-------|
|        |      |              |       |
|        |      |              |       |
|        |      |              |       |
|        |      |              |       |
|        |      |              |       |
|        |      |              |       |
|        |      |              |       |
|        |      |              |       |
|        |      |              |       |
|        |      |              |       |
|        |      |              |       |
|        |      |              |       |

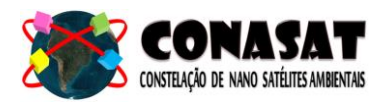

CNS-MNL-SY-04-001-V00.00

## ÍNDICE

## Conteúdo

| 1.   | RE  | ESUMOERROR! BOOKMARK NOT D                 | EFINED. |
|------|-----|--------------------------------------------|---------|
| 2 -  |     | CONTEÚDO                                   | 4       |
| 3 -  |     | CONFIGURANDO O SOFTWARE                    | 4       |
| 3    | .1- | INSTALANDO O COMPILADOR                    | 4       |
| 3    | .2- | Instalando o Simplicity Studio             | 5       |
| 3    | .3- | ECLIPSE E O WORKSPACE                      | 6       |
| 4-   | BL  | UILDING, LOADING E DEBUGGING UMA APLICAÇÃO | 7       |
| 5-   | sc  | OURCE APPLICATION OVERVIEW                 | 9       |
| 5    | .1- | Background.c                               | 9       |
| 5    | .2- | Соммѕ.с                                    | 9       |
| 5    | .3- | Теят.с                                     | 10      |
| 5    | .4- | Теят.с                                     | 10      |
| 6-   | CF  | RIANDO UM SOFTWARE CUSTOMIZADO             | 11      |
| 6    | .1- | Restrições do Hardware                     | 11      |
| 6    | .2- | PIGGYBACK HEADER                           | 12      |
| 6    | .3- | Makefile                                   | 12      |
| 7. D | ос  | CUMENTAÇÃO ÚTIL                            | 13      |

## LISTA DE ABREVIAÇÕES

| BSP  | Board Support Package         |
|------|-------------------------------|
| ESL  | Electronic Systems Laboratory |
| MCU  | Microcontolador               |
| GPIO | General Purpose Input Output  |

### LISTA DE FIGURAS

| Figura 1 : Opção a ser escolhida              | 4 |
|-----------------------------------------------|---|
| Figura 2: Interface do Simplicity Studio      | 5 |
| Figura 3 : Pacotes a ser instalados           | 5 |
| Figura 4 : MCU a ser utilizado                | 6 |
| Figura 5 : Area de desenvolvimento do Eclipse | 7 |
| Figura 6 : MCU em modo Debug OUT              | 7 |
| Figura 7 : Conexão dos equipamentos           | 8 |
| Figura 8 : Configuração do GDB Server         | 8 |
|                                               |   |

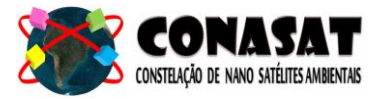

#### 1. Escopo

Este presente relatório tem como objetivo apresentar um resumo breve de como funciona o *Building, Loading* e o *Debugging* de uma aplicação usando o CubeComputer, desde a instalação dos software ate o manuseio com o equipamento. Esse relatório foi baseado no relatório General Purpose Onboard Computer.

#### 2 - Conteúdo

O CubeComputer, apresentado nesse relatório, é fornecido com o software para programar e desenvolver o código para o CubeComputer. Bibliotecas e código de teste é fornecido em um espaço de trabalho para o usuário para começar com CubeComputer. Segue a descrição do acervo contido no CD:

| Pasta                          | Conteúdo                                                                                        |
|--------------------------------|-------------------------------------------------------------------------------------------------|
| \CubeComputerBSP\documentation | Contém uma coleção de documentos úteis sobre o CubeComputer                                     |
| \CubeComputerBSP\eclipse       | Contém as configurações e os plug-ins do ambiente de integrado para desenvolvimento do software |
| \CubeComputerBSP\installations | Contém todos os executáveis necessários para a instalação dos programas                         |
| \CubeComputerBSP\workspace\    | Diretório para usar o eclipse                                                                   |
| .\ workspace\.metadata\        | Contém todas as configurações para uso do Eclipse                                               |
| .\ workspace\libraries\        | Contém todas as bibliotecas externas para a aplicação do CubeComputer                           |

#### 3 - Configurando o Software

Copie todo o conteúdo "CubeComputerBSP" para o seu ambiente de trabalho.

#### 1.1 3.1- Instalando o compilador

O compilador usado foi o "Sourcery CodeBench Lite for ARM/EABI". Para instalar o compilador, execute-o no seguinte diretório : "CubeComputerBSP\Intallations\arm-2013.05-23-arm-none-eabi.exe"

Quando você for questionado, no ato da instalação, sobre a adição e/ou modificação da variável de trabalho, deve-se escolher a opção (Modify PATH for all users )como mostra a figura a seguir :

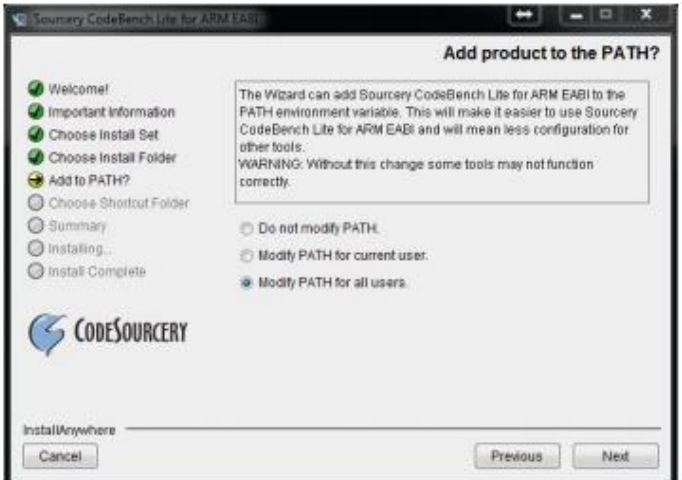

Figura 1 : Opção a ser escolhida

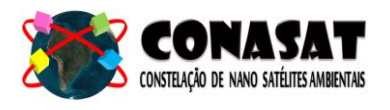

#### 3.2- Instalando o Simplicity Studio

O Simplicity Studio centraliza todas as aplicações, programas de exemplo e documentação para o MCU usado no CubeComputer. Execute o aplicativo "Install Simplicity Studio.exe" no diretório "CubeComputerBSP\Installations". O Simplicity Studio também irá instalar o SEGGER JLink GDB Server, que vai ser utilizado para ligar ao MCU através da interface Jlink.

Uma vez instalado, clique em "Adicionar / Remover Pacotes" ícone, baixe e instale os produtos EFM32 no Simplicity Studio.

| SILICON LABS                              | Simplic        | Simplicity Studio                |                           |                           |                        |             |             |  |
|-------------------------------------------|----------------|----------------------------------|---------------------------|---------------------------|------------------------|-------------|-------------|--|
| Current Product                           | 🛩 Tools        |                                  |                           |                           |                        |             |             |  |
| Enter product name                        | Simplicity IDE | کی<br>Demos                      | Flash<br>Programmer       |                           |                        |             |             |  |
| > EFM32GG280F1024                         | Software and I | Ces<br>Q<br>Application<br>Notes | Kit<br>Documentation      |                           |                        |             |             |  |
| Refresh detected hardware                 | ✓ Resources    |                                  |                           |                           |                        |             |             |  |
| Detected Hardware<br>No hardware detected | Silcon Labs    | Presentations<br>and Brochures   | Silicon Labs<br>Community | K<br>Technical<br>Support | Silicon Labs<br>Videos | Setup Tasks |             |  |
|                                           |                |                                  |                           |                           |                        |             |             |  |
|                                           |                |                                  |                           |                           |                        | -           | Show all to |  |

Figura 2: Interface do Simplicity Studio

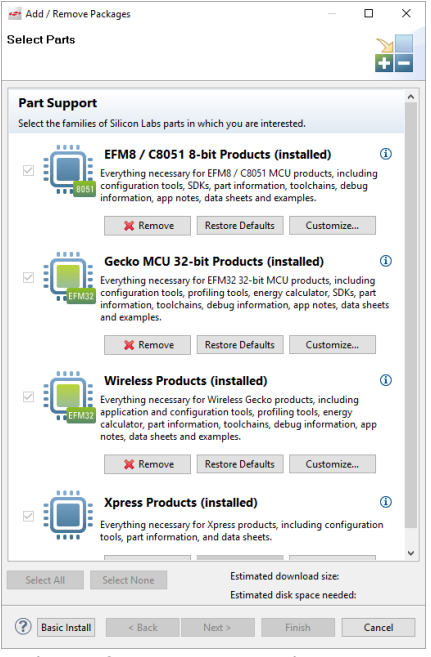

Figura 3 : Pacotes a ser instalados

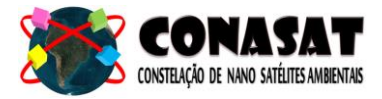

Especifique o MCU correto (EFM32GG280F1024) no campo "Produto" no Simplicity Studio para ter acesso ao Manual de Referência correta e Folha de Dados. O campo produto é marcada em Figura 4.

| Simplicity - C:\SiliconLabs\SimplicityStudic | v\v3\configuration\studi | o\org.eclipse.osgi\b           | oundles\440\1\.cp\dat     | ta\PROFILER_READ     | ME.txt - Simplicity St | udio —      |                |
|----------------------------------------------|--------------------------|--------------------------------|---------------------------|----------------------|------------------------|-------------|----------------|
| SILICON LABS                                 | Simplic                  | ity <mark>Stu</mark>           | dio                       |                      |                        |             | <u>↓</u> *     |
| Current Product                              | ✓ Tools                  |                                |                           |                      |                        |             |                |
| Enter product name                           | Simplicity IDE           | <b>O</b> emos                  | Flash<br>Programmer       |                      |                        |             |                |
| Favorites                                    | ✓ Software and k         | lits                           |                           |                      |                        |             |                |
| > EFM3200280F1024                            | Software<br>Examples     | Application<br>Notes           | Kit<br>Documentation      |                      |                        |             |                |
| C Refresh detected hardware 🗸                | ✓ Resources              |                                |                           |                      |                        |             |                |
| Detected Hardware<br>No hardware detected    | Silicon Labs             | Presentations<br>and Brochures | Silicon Labs<br>Community | Technical<br>Support | Silicon Labs<br>Videos | Setup Tasks |                |
|                                              |                          |                                |                           |                      |                        |             |                |
|                                              |                          |                                |                           |                      |                        |             |                |
|                                              |                          |                                |                           |                      |                        |             |                |
| $\odot$                                      |                          |                                |                           |                      |                        | [           | Show all tools |

Figura 4 : MCU a ser utilizado

PS: Não atualizar o firmware do MCU.

#### 3.3- Eclipse e o Workspace

Execute "\CubeComputerBSP\eclipse\eclipse.exe" e defina o espaço de trabalho(workspace) do eclipse para "\ CubeComputerBSP \ workspace", como mostrado na Figura 5. Eclipse requer Java Runtime Ambiente e exigirá que você instalá-lo antes de poder utilizar eclipse.

O ambiente eclipse já foi configurado para trabalhar com o compilador e é capaz de programar o CubeComputer. A arquivo em PDF "AN0023 EFM32 eclipse toolchain" descreve como eclipse foi instalado e é fornecido no diretório "Documentation".

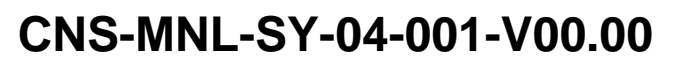

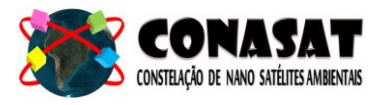

|                   |                                                                                                    |                                                                                                    | •                   |              |  | (T) (B)                                | Streng BS C/C++                                                                                                    |
|-------------------|----------------------------------------------------------------------------------------------------|----------------------------------------------------------------------------------------------------|---------------------|--------------|--|----------------------------------------|----------------------------------------------------------------------------------------------------|
| j Poget Labore II | Notice         Classics         Classics <thclassics< th="">         Classics         &lt;</thclassics<> | h _ U hadgoond. (2 comm<br>abi-ened (COUTE)<br>bai-edd (COUTE)<br>bai-edd (COUTE)<br>bai-edd (COUTE)<br>bai-edd (COUTE)<br>bai-edd (COUTE)<br>bai-edd (COUTE)<br>bai-edd (COUTE)<br>bai-edd (COUTE)<br>count<br>count<br>coun | n    Comm<br>memble | < () Total A |  | ************************************** | B colors         (*)         (*)         (*)           C colors         (*)         (*)         (*)           C colors         (*)         (*)         (*) |

Figura 5 : Área de desenvolvimento do Eclipse

#### 4- Building, Loading e Debugging uma aplicação

1. Abra o Eclipse e clique em Build Project que se encontra em:

Project - Build Project

2. Certifique-se que tanto o J-Link debugger está conectado ou o kit Starter é configurado como um debugger. O link a seguir, mostra como conectar o kit start como debugger:

http://community.silabs.com/t5/32-bit-MCU/Debugging-with-the-EFM32-Starter-Development-Kits/m-p/97969#M3

- 3. Abra o Simplicity Studio e clique em Kit Manager application
- Defina o modo do debugger do kit starter, se você estiver usando um kit inicial para programar o CubeComputer. Certifique-se que o starter kit "Debug Mode" está definido para "OUT",. Certifique-se de que o LED "DEBUG OUT" está ligado, no MCU, conforme a figura 6.

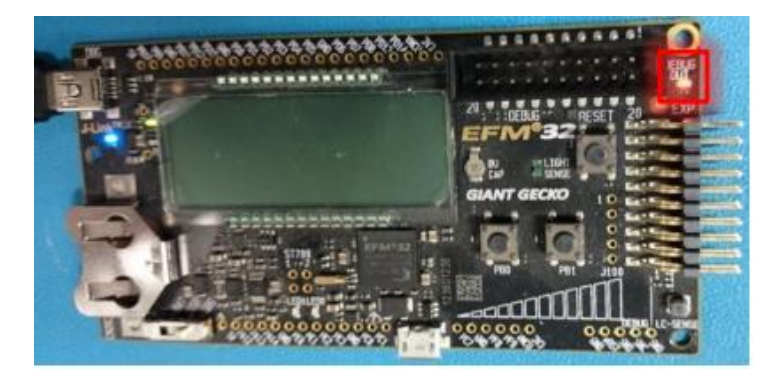

Figura 6 : MCU em modo Debug OUT

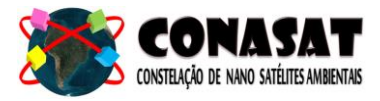

- 5. Verifique se o CubeComputer está recebendo 3,3 V de alimentação. Consulte o *datasheet* para obter detalhes sobre as conexões para alimentação e terra.
- 6. Ligue o cabo UART no P101. Consulte o *datasheet* para obter detalhes sobre os pinos.

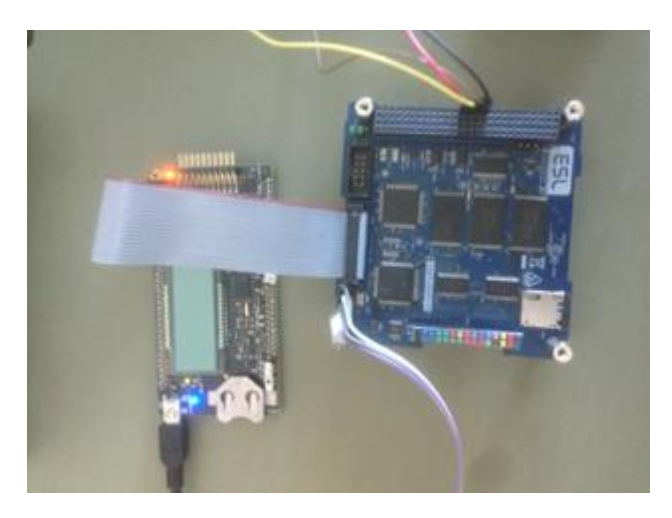

Figura 7 : Conexão dos equipamentos

7. Certifique-se que o GDB Server esta conectado e funcionando, como a figura a seguir :

| File Help                                                             |                                                                               |                                                                                                    |
|-----------------------------------------------------------------------|-------------------------------------------------------------------------------|----------------------------------------------------------------------------------------------------|
| GDB Waiting for connection<br>J-Link Connected<br>CPU EFM32GG990F1024 | Initial JTAG speed 1000 kHz  Current JTAG speed 1000 kHz 3.33 V Little endian | <ul> <li>✓ Localhost only</li> <li>✓ Stay on top</li> <li>✓ Show log window</li> <li>✓ Generate logfile</li> <li>✓ Verify download</li> <li>✓ Init regs on start</li> </ul> |
| ) Bytes downloaded                                                    | 1 JTAG device                                                                 |                                                                                                    |

Figura 8 : Configuração do GDB Server

8. Inicie a configuração debugger para o MCU e execute o aplicativo no modo debugger:

Run – Debug History – Source

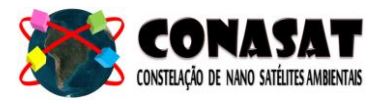

#### 5- Source Application Overview

O código *main.c* contém um aplicativo de teste simples que mostra o uso da biblioteca de driver para operar os diferentes periféricos e subsistemas de CubeComputer.

O projeto de origem contém um programa simples que pode ser usado como uma base para o desenvolvimento do software. O programa consiste em 3 partes:

#### 5.1- Background.c

Este arquivo contém as rotinas de serviço de interrupção (*IRQs*) para as tarefas de fundo responsáveis pela segurança do subsistema do Cubecomputer, como o circuito anti-latchup, watchdog interno/externo e correção e detecção de erros da SRAM.

#### 5.2- Comms.c

Este arquivo contém os IRQs para os periféricos de comunicação, como UART, I2C e CAN. Um exemplo de protocolo unificado (Tabela 1) foi implementado entre os diferentes periféricos Comms. Isso permite que o usuário possa se concentrar apenas na atualização e processar as diferentes mensagens de telecomando e telemetria.

| Message Type | ID          | Data direction   |
|--------------|-------------|------------------|
| Telecommand  | 0x00 - 0x7F | Data Received    |
| Telemetry    | 0x80 – 0xFF | Data Transmitted |

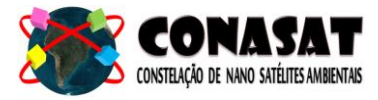

#### 5.3- Test.c

Um resumo de todas as sub-rotinas de teste estão listados abaixo na tabela abaixo:

| Subroutine     | Descrição                                                                                                    |
|----------------|----------------------------------------------------------------------------------------------------|
| TEST_RTC()     | Testa o clock para a saída UART.                                                                                                    |
| TEST_EBI()     | Testa a interface de barramento externo através da leitura e escrita para todos os módulos de memória externos e produz os resultados na UART.                   |
| TEST_I2C()     | Testa a interface I2C, lendo e escrevendo para um módulo externo EEPROM I2C de saída e os valores ao longo do UART. O EEPROM não é fornecido com o CubeComputer. |
| TEST_ADC()     | Testa a interface analógica – digital por amostragem dos canais de tensão, corrente e temperatura e os valores de saída na UART.                                 |
| TEST_microSD() | Testa a interface para cartão micro SD, abrindo um arquivo de texto e escrevendo um string dentro dele.                                                          |

A função TEST\_I2C () exige que o I2C seja iniciado no modo master. Exige também que o EEPROM externa seja ligado ao CubeComputer. A função também precisa de ser adicionados à lista de comando comms.c a ser chamado pelo usuário através do link UART.

Os seguintes hardwares são recomendados para as funções de teste:

- ST M24C64 I2C externo EEPROM.
- BV4221-V2 USB para conversor de I2C.
- UM232R UART ao conversor USB.

#### 5.4- Test.c

Este é o lugar onde o usuário deve adicionar o código do aplicativo. O loop principal ", while ()" deve ser visto como o ciclo do software de vôo que é executado todos os comandos em "x", onde "x" é a quantidade de segundos. Dentro entre malhas de controle, o MCU deve esperar em um estado de baixa energia pronto para processar qualquer telecomando a ser recebido.

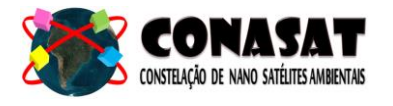

#### 6- Criando um software customizado

O CubeComputer é baseada em torno da Energia Micro MCU EFM32GG280F1024. Isto é, portanto, possível desenvolver software personalizado para o CubeComputer usando alguns drivers, notas de aplicação e programas de exemplo disponíveis no Micro Energia (agora Silicon Labs) website. O usuário pode incentivar a usar o projeto fonte como ponto de partida, para minimizar o tempo de instalação, e usar a biblioteca BSP fornecido na medida do possível.

#### 6.1- Restrições do Hardware

Ao criar um aplicativo personalizado é sempre importante levar em consideração as limitações de hardware, configurações essas que serão mostradas na tabela a seguir:

| Peripheral | Description                                                                          |  |  |  |  |
|------------|--------------------------------------------------------------------------------------|--|--|--|--|
| UARTO      | Assigned to location 0 and is routed to the PiggyBack header P600,P7,P9. Can also be |  |  |  |  |
|            | used as GPIO pins.                                                                   |  |  |  |  |
| UART1      | Assigned to location 2 and routed to P101.                                           |  |  |  |  |
| USART1     | Assigned to location 1, SPI mode and routed to CAN controller. (CubeComputer V3B)    |  |  |  |  |
| USART2     | Assigned to location 1, SPI mode and routed to microSD card.                         |  |  |  |  |
| I2C0       | Assigned to location 2, routed to H1,P41,P43.                                        |  |  |  |  |
| I2C1       | Assigned to location 0, can be routed to H1,P1,P23 or P600,P8,P10 or both depen      |  |  |  |  |
|            | on user selection.                                                                   |  |  |  |  |
| EBI        | Assigned to location 0 (AD0-15, CS0-4, ALE, nRE, nWE).                               |  |  |  |  |
|            | Configured to work in multiplexed, 8-bit Data, 24-bit address Mode.                  |  |  |  |  |
| ADC0       | CubComputerV3A: channels 0,1,4,5 used, available on PBH                              |  |  |  |  |
|            | CubeComputerV3B: channels 4,5,6,7 used, available on PBH                             |  |  |  |  |
| ACMP0      | channel 2 (SRAM1 current)                                                            |  |  |  |  |
| ACMP1      | channel 0 (SRAM2 current)                                                            |  |  |  |  |
| GPIO       | CubeComputerV3A: PD7, power for SRAM1, enable high                                   |  |  |  |  |
|            | CubeComputerV3B: PC0, power for SRAM1, enable high                                   |  |  |  |  |
|            | CubeComputerV3A: PD8, power for SRAM2, enable high                                   |  |  |  |  |
|            | CubeComputerV3B: PC1, power for SRAM2, enable high                                   |  |  |  |  |
|            | PC14, enable for SRAM1, enable low                                                   |  |  |  |  |
|            | PC15, enable for SRAM2, enable low                                                   |  |  |  |  |
|            | PF9, Watchdog enable & toggle                                                        |  |  |  |  |
|            | PE2,3, FPGA control pins                                                             |  |  |  |  |
|            | PB0,1,2, FPGA error pins                                                             |  |  |  |  |
|            | PC11,12,13 CAN control pins                                                          |  |  |  |  |

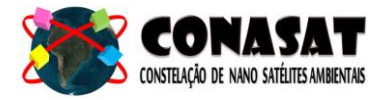

#### 6.2- PiggyBack Header

A PBH (PiggyBack Header) permite ao usuário criar hardware personalizado que pode ser conectado diretamente ao CubeComputer. A pinagem e funcionalidade dos pinos de cabeçalho PBH estão descritos na Tabela a seguir.

| PBH Pin                | MCU Pin                  | Signal   | Description                                                                                                    |
|------------------------|--------------------------|----------|----------------------------------------------------------------------------------------------------|
| 1,2                    | -                        | V_Bat    | Battery supply from main header                                                                                         |
| 3,4                    | -                        | 5V_MH    | 5V supply from main header                                                                                              |
| 5,6                    | -                        | 3V3_MH   | 3.3V supply from main header                                                                                            |
| 7                      | PF7                      | UART_RX  | Miscellaneous UART RX                                                                                                   |
| 9                      | PF6                      | UART_TX  | Miscellaneous UART TX                                                                                                   |
| 8                      | PC5                      | I2C_SCL  | Subsystem I <sup>2</sup> C clock signal                                                                                 |
| 10                     | PC4                      | I2C_SDA  | Subsystem I <sup>2</sup> C data signal                                                                                  |
| 11                     | PE5                      | SPI_CLK  | Miscellaneous SPI clock signal                                                                                          |
| 13                     | PE4                      | SPI_CS   | Miscellaneous SPI chip select                                                                                           |
| 15                     | PE7                      | SPI_MOSI | Miscellaneous SPI master out/slave in                                                                                   |
| 17                     | PE6                      | SPI_MISO | Miscellaneous SPI master in/slave out                                                                                   |
| 12,14,<br>16,19        | PA8-10,<br>PB11          | PWM      | PWM output signals                                                                                                    |
| 18,20,<br>21,22,<br>24 | PA11-13,<br>PB12,<br>PE0 | GPIO     | General purpose input/output                                                                                            |
| 23                     | PD8                      | BU_VIN   | This pin is used to power the backup power<br>domain. The backup power domain is used by the<br>Backup Real Time Clock. |
| 25-28                  | PD4-PD7                  | ADC      | 12-bit ADC. Connected to the MCU through a voltage follow op-amp circuit. These pins cannot be used as GPIO pins        |
| 29,30                  | -                        | GND      |                                                                                                    |

#### 6.3- Makefile

Ao criar software personalizado para o CubeComputer, certifique-se de adicionar esses arquivos para o lista de C-arquivos no makefile localizado em "\ CubeComputer \ workspace \ Source \ CodeSourcery \". E se os arquivos .c e .h não estão localizados na pasta de origem do projeto, o seu caminho de inclusão deve também ser adicionado no makefile.

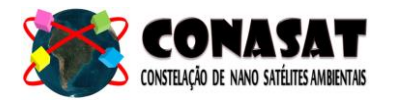

#### 7. Documentação útil

A documentação a seguir é útil na compreensão e funcionamento do CubeComputer e seus subsistemas. Estes documentos podem ser encontrados na subpasta documentação no CubeComputer pacote suporte placa: "\ CubeComputerBSP \ documentation \".

- MCU EFM32GG Reference Manual MCU EFM32GG280 Datasheet
- AN0023 EFM32 Eclipse Toolchain
- AN0062 EFM32 Programming guide
- AN01 CubeComputer Bootloader
- CubeComputer Data Sheet
- CubeComputer CAN Documentation
- External Watchdog Data Sheet
- CubeComputer System I2C Health Check